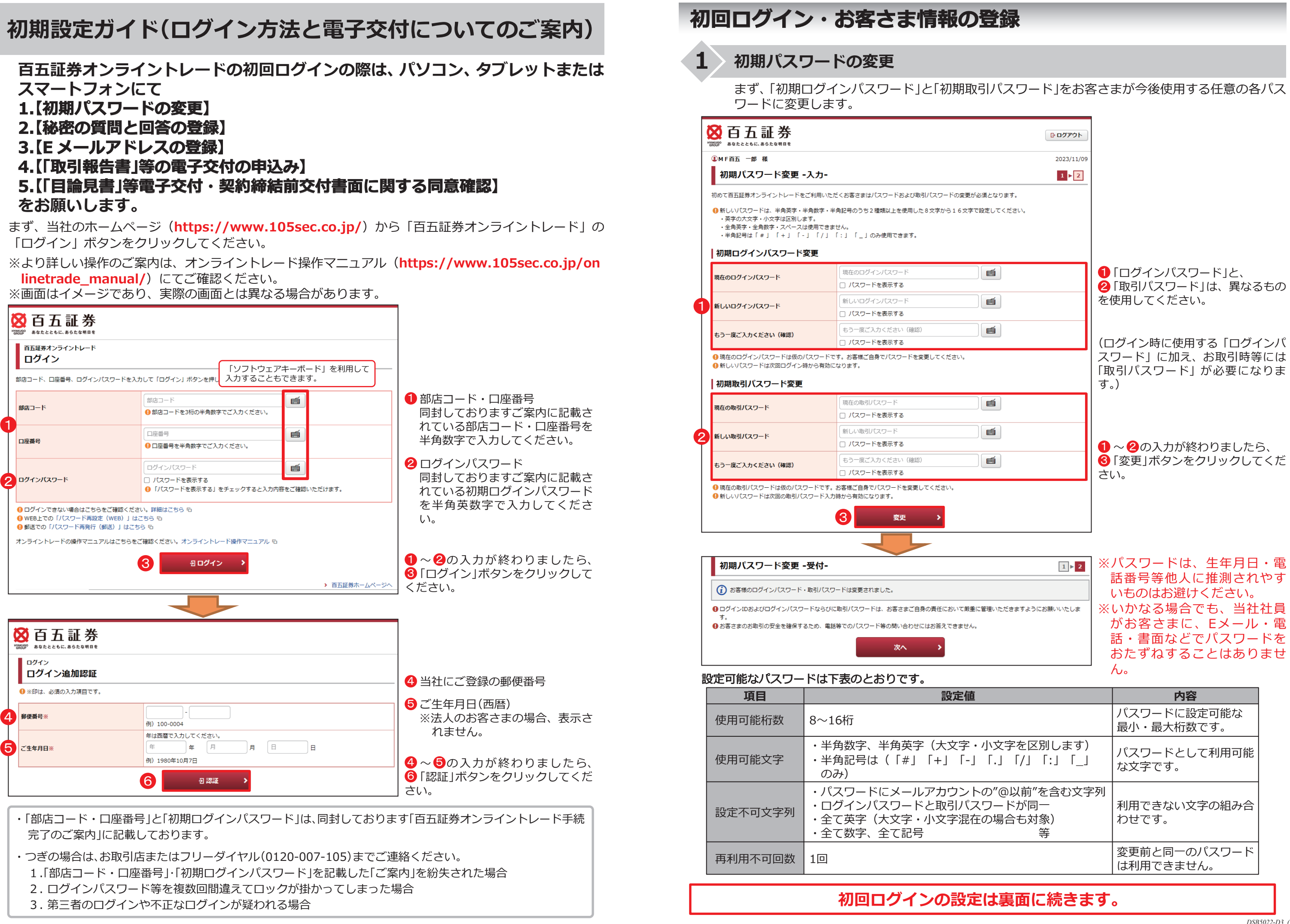

|                                        | 最小・最大桁数です。                |
|----------------------------------------|---------------------------|
| \文字を区別します)<br>「.」「/」「:」「_」             | パスワードとして利用可能<br>な文字です。    |
| 0"@以前"を含む文字列<br>7ードが同一<br>0場合も対象)<br>等 | 利用できない文字の組み合<br>わせです。     |
|                                        | 変更前と同一のパスワード<br>は利用できません。 |
|                                        |                           |

## 秘密の質問と回答の登録

パスワードを失念した場合、Web上でパスワードを再設定するためにご登録が必要です。 ※法人のお客さまの場合、表示されません。

| ※ 百五証券                                                          |                                                                                   | <b>ほ</b> ログアウト                                      | ● ● に任意の「質問と回答」を3問と                      |
|-----------------------------------------------------------------|-----------------------------------------------------------------------------------|-----------------------------------------------------|------------------------------------------|
| ① 様                                                             |                                                                                   | 2023/11/22                                          | ひりへて共なる内谷てこ人力いたた<br>  いた後 🙆の「確認画面へ」ボタンをク |
| 秘密の質問・回答 - 2                                                    | ל <b>ח-</b>                                                                       | 1 ▶ 2 ▶ 3                                           | リックし、確認画面で確認し、登録して                       |
| ●<br>今後パスワードをお忘れになった場合<br>ご利用いただけます。「パスワードF<br>この画面にて「秘密の質問・回答」 | -<br>                                                                             | 朝設定し、すぐに新たなパスワードを<br>の質問・回答」の登録が必要です。<br>シを押してください。 | ください。                                    |
| <ol> <li>※印は、必須の入力項目です。</li> <li>全角3~20文字以内でご入力くだ</li> </ol>    | さい。                                                                               |                                                     | ※登録可能文字数:全角3文字~2<br>  0文字                |
| <ul> <li></li></ul>                                             | 」「カタカナ」「英数字」でご入力ください。<br>ウナ」「英数字」でご入力ください。<br>っことはできません。また、全ての質問・回答に異なる内容を登録してくださ | L10                                                 | ※「回答」は全角ひらがな、全角カタ<br>カナ、全角英数字のみ登録ができ     |
| 質問1(全角)※                                                        |                                                                                   |                                                     | ます。                                      |
| 回答1(漢字を除く全角)※                                                   |                                                                                   |                                                     |                                          |
| 質問2(全角)※                                                        |                                                                                   |                                                     |                                          |
| 回答2(漢字を除く全角)※                                                   |                                                                                   |                                                     |                                          |
| 質問3( <del>全角</del> )※                                           |                                                                                   |                                                     |                                          |
| 回答3(漢字を除く全角)※                                                   |                                                                                   |                                                     |                                          |
| ()「後で登録」を選択した場合、「                                               | 秘密の質問・回答」のご登録は、「お客様情報>ロ座情報>登録情報照会」メ                                               | ニューからお手続きください。                                      |                                          |
|                                                                 | 後で登録 2 確認画面へ >                                                                    |                                                     |                                          |

Eメールアドレスの登録

3

電子交付書面の通知等、当社からのお知らせを受信いただくため、Eメールアドレスを登録します。

## 登録手続は、2段階方式となり、仮登録→本登録と続きます。

| 仮登録                                                             |                              |                |                                                                                      |
|-----------------------------------------------------------------|------------------------------|----------------|--------------------------------------------------------------------------------------|
| <b>答 百五証券</b>                                                   |                              | <u>רלידלם </u> | <ul> <li>● E メールアドレスを入力し、「仮登録」ボタンをクリックしてください。</li> <li>※家族等で同一の E メールアドレス</li> </ul> |
| <ul> <li><sup>②</sup>MF法人三様</li> <li>Eメールアドレス登録 -入力-</li> </ul> |                              | 2023/11/27     | は登録できません。                                                                            |
| メールアドレスを入力し、「仮登録」ボタンを押(                                         | Jてください。                      |                | 仮登録した E メールアドレス宛に<br>「【百五証券】 メールアドレス本登録                                              |
| x-ルアドレス1<br>メールアドレス1<br>後で登録 ① 仮登録 →                            |                              |                | のお願い」が送信されます。<br>※受信制限を設定されている場合<br>は、「@105sec.co.jp」のメールを                           |
| 本登録                                                             |                              |                | 受信できるよう設定変更をお願い<br>します。                                                              |
| <b>资百五証券</b>                                                    |                              | פיעקם ב        | 仮登録完了後、E メールアドレスの本<br>登録をお願いします。                                                     |
| <sup>④MF 三子 様</sup><br>Eメールアドレス登録 -認証キー入力-                      |                              | 2023/11/27     | 2 仮登録した E メールアドレスへ<br>送信された「認証キー」を入力し、「本<br>登録」ボタンをクリックしてくださ                         |
| 下記のメールアドレスにご連絡させていただいた                                          | 「認証キー」を入力し、「本登録」ボタンを押してください。 |                |                                                                                      |
| メールアドレス1                                                        | fuku*****                    | 削除             |                                                                                      |
| 認証キー                                                            | 認証キー                         |                |                                                                                      |
|                                                                 | 後で登録 2 本登録 >                 |                |                                                                                      |

|                                                                                                    |                                                                                                    |                                                                                                    | /  |
|----------------------------------------------------------------------------------------------------|----------------------------------------------------------------------------------------------------|----------------------------------------------------------------------------------------------------|----|
|                                                                                                    | 証券                                                                                                    | 参会社からお客さまへの交付が法的に義務<br>コーネットを通じてなけまるサービスのお                                                                                                    | トナ |
| ٩                                                                                                    | ノつ<br>MF -子様                                                                                                    | マーネットを通して交付するリーヒスのお                                                                                                    | )  |
|                                                                                                    | 重要なお                                                                                                    | 知らせ                                                                                                    |    |
| 契約                                                                                                    | 約締結前交付書<br>書面は、「同意<br>べての書面の同                                                                                                    | 面等の内容をご確認いただき、十分ご理解いただいたうえ、お取引を行ってください。<br>確認」ボタンを押して、ご確認ください。<br>意確認後、「次へ」ボタンを押すと、トレード画面トップページへ遷移します。                                                                                                    |    |
| 1                                                                                                    | 取引報告書                                                                                                    | 等電子交付手続きのお願い                                                                                                    |    |
| Ð                                                                                                    | 对報告書等電子                                                                                                    | 子交付                                                                                                    |    |
|                                                                                                    | 電子交付に                                                                                                    | よる書面交付の確認                                                                                                    |    |
| đ                                                                                                    | 社交付の手続き                                                                                                    | ž                                                                                                    |    |
|                                                                                                    | 契約締結前                                                                                                    | 交付書面の確認                                                                                                    |    |
|                                                                                                    | 商品                                                                                                    | 契約締結前交付書面                                                                                                    |    |
|                                                                                                    | 株式                                                                                                    | 🔁 上場有価証券書面等(2023/11/20)(140KB)                                                                                                    |    |
| 0                                                                                                    | 対象書面をクリ                                                                                                    | -<br>リックして内容をご確認いただき、「同意確認」ボタンを押してください。                                                                                                    |    |
|                                                                                                    |                                                                                                    | 次へ >                                                                                                    |    |
|                                                                                                    |                                                                                                    |                                                                                                    | _  |
|                                                                                                    | 取引報                                                                                                    | 告書等電子交付手続き                                                                                                    |    |
| Ħ                                                                                                    | ⋈리報告≢≅                                                                                                    | 今の書面の電磁的方法による交付等取扱約款                                                                                                    |    |
| 7                                                                                                    |                                                                                                    |                                                                                                    |    |
|                                                                                                    | ☑ 利用規                                                                                                    |                                                                                                    |    |
|                                                                                                    |                                                                                                    | 約に同意して取り報告書等電子父何サービスを申し込む                                                                                                    |    |
|                                                                                                    |                                                                                                    |                                                                                                    |    |
|                                                                                                    |                                                                                                    | 約に同意して取引報告書寄電子交付サービスを申し込む<br>3 同意する >                                                                                                    |    |
|                                                                                                    |                                                                                                    |                                                                                                    |    |
|                                                                                                    |                                                                                                    | ADIC ID EL C RUSI HABE HAR HE YON サービスを申じ込む<br>3 同意する ><br>二 二 二 二 二 二 二 二 二 二 二 二 二 二 二 二 二 二 二                                                                                                     | ĵ  |
|                                                                                                    |                                                                                                    | NICIDE C RUGI #HE BAR 4 2019 - EXを申じ込む ③ 「意する > 「論見書」等電子交付・契約締結前                                                                                                    | ĵ  |
|                                                                                                    | ▲ 「日<br>MF -子 様<br>重要なお                                                                                                    |                                                                                                    | j  |
|                                                                                                    | ▲ 「日<br>MF -子 様<br>重要なお                                                                                                    | おりに同意して取引報告書等電子交付サービスを申じ込む                                                                                                    |    |
| <ul> <li>契告す</li> </ul>                                                                                                    | MF     一子様       重要なお:     物締結前交付書意の同       べての書面の同     ペイの書面の同                                                                                                    | おしに同意して取り報告書等電子交付サービスを申し込む                                                                                                    |    |
| ①<br>製 名 す 1                                                                                                    | 「日<br>MF -子 様<br>重要なお<br>約締結前交付書<br>書面は、「同意<br>ペての書面の同<br>取引報告書                                                                                                    | おしに同意して取り報告書等電子交付サービスを申じ込む                                                                                                    |    |
| ①<br>製各す<br>]]                                                                                                    | MF     一子 様       重要なお       約締結前交付書       書面は、「同意       べての書面の同       取引報告書                                                                                                    | おしに同意して取り報告書等電子交付サービスを申じ込む                                                                                                    |    |
| <ul> <li>契告ず</li> <li>単</li> </ul>                                                                                                    | <b>「日</b><br>MF -子 様<br>重要なお:<br>約締結前交付書<br>転の同<br>取引報告書等電子                                                                                                    | おしに同意して取り報告書等電子交付サービスを申じ込む                                                                                                    |    |
|                                                                                                    | MF     一子様       重要なお:     約締結前交付書書       約締結前交付書書     ペての書面の同       取引報告書等電子     四日報告書等電子                                                                                                    | (1) 「「「「」」」     (1) 「「」」     (1) 「「」」     (1) 「」     (1) 「」     (1) 「」     (1) 「「」     (1) 「」     (1) 「「」     (1) 「「」     (1) 「「」     (1) 「「」     (1) 「「」     (1) 「「」     (1) 「「」     (1) 「「」     (1) 「「」     (1) 「「」     (1) 「「」     (1) 「「」     (1) 「「」     (1) 「「」     (1) 「「」     (1) 「「」     (1) 「「」     (1) 「「」     (1) 「「」     (1) 「「」     (1) 「「」     (1) 「「」     (1) 「「」     (1) 「「」     (1) 「「」     (1) 「「」     (1) 「「」     (1) 「「」     (1) 「「」     (1) 「「」     (1) 「「」     (1) 「「」     (1) 「「」     (1) 「「」     (1) 「「」     (1) 「「」     (1) 「「」     (1) 「「」     (1) 「「」     (1) 「「」     (1) 「「」     (1) 「「」     (1) 「「」     (1) 「「」     (1) 「「」     (1) 「「」     (1) 「「」     (1) 「「」     (1) 「「」     (1) 「「」     (1) 「「」     (1) 「「」     (1) 「「」     (1) 「「」     (1) 「「」     (1) 「「」     (1) 「「」     (1) 「「」     (1) 「「」     (1) 「「」     (1) 「「」     (1) 「「」     (1) 「「」     (1) 「「」     (1) 「「」     (1) 「「」     (1) 「「」     (1) 「「」     (1) 「「」     (1) 「「」     (1) 「「」     (1) 「「」     (1) 「「」     (1) 「「」     (1) 「「」     (1) 「「」     (1) 「」     (1) 「「」     (1) 「「」     (1) 「「」     (1) 「「」     (1) 「「」     (1) 「「」     (1) 「「」     (1) 「「」     (1) 「「」     (1) 「「」     (1) 「「」     (1) 「「」     (1) 「「」     (1) 「「」     (1) 「「」     (1) 「「」     (1) 「「」     (1) 「「」     (1) 「「」     (1) 「「」     (1) 「「」     (1) 「「」     (1) 「「」     (1) 「「」     (1) 「「」     (1) 「「」     (1) 「「」     (1) 「「」     (1) 「「」     (1) 「「」     (1) 「「」     (1) 「「」     (1) 「「」     (1) 「「」     (1) 「「」     (1) 「「」     (1) 「「」     (1) 「「」     (1) 「「」     (1) 「「」     (1) 「「」     (1) 「「」     (1) 「「」     (1) 「「」     (1) 「「」     (1) 「「」     (1) 「「」     (1) 「「」     (1) 「「」     (1) 「「」     (1) 「「」     (1) 「「」     (1) 「「」     (1) 「「」     (1) 「「」     (1) 「「」     (1) 「「」     (1) 「」     (1) 「「」     (1) 「」     (1) 「」     (1) 「」     (1) 「」     (1) 「」     (1) 「」     (1) 「」     (1) 「」     (1) 「」     (1) 「」     (1) 「」     (1) 「」     (1) 「」     (1) 「」     (1) 「」     (1) 「」     (1) 「」     (1) 「」     (1) 「」     (1) 「」     (1) 「」     (1) 「」     (1) 「」     (1) 「」     (1) 「」     (1) 「」     (1) 「」     (1) 「」     (1) |    |
| ① ■ 契告す 〕 町 「 · · · · · · · · · · · · · · · · · ·                                                                                                    | 「目           MF -子 様           重要なお           約締結前交付書           書面は、「同意           改引報告書           時           取引報告書           時           四日           取引報告書           四日           四日            | おしこ同意して取り報告書等電子交付サービスを申じ込む                                                                                                    |    |
| ①<br>単<br>製 各<br>す<br>」<br>」<br>二<br>電                                                                                                    | MF     一子様       動味結前交付書<br>書面は、「同意<br>書面は、「同意<br>配は、「同意<br>配引報告書等電子       取引報告書等電子       配子交付に       子交付の手続き                                                                                     | さ                                                                                                    |    |
| <ul> <li>(1)</li> <li>(1)</li></ul> | 「目           MF -子 様           重要なお           約締結前交付書書           改引報告書等電子           配子交付に           好次付の手続き           契約締結前                                                                       | (3)      「    「                                                                                                    |    |
| ① 契各す ]]                                                                                                    | 「目         MF -子 様         重要なお         物締結前文付書         書面は、「同意の同         取引報告書等電子         電子交付に         好交付の手続き         契約締結前         商品                                                         | (1) 回風して取り報告書等電子交付サービスを申じ込む     (3) 回意する     「     「     「     「     「     「     「     「     「     「     「     「     「     「     「     「     「     「     「     「     「     「     「     「     「     「     」     「     」     「     」     「     」     「     」     」     「     」     」     」     「     」     」     」     「     」     」     」     「     」     」     」     」     」     」     」     」     」     」     」     」     」     」     」     」     」     目前して取り報告書等電子交付・ 契約締結結応     「     」     」     」     」     」     「     」     」     」     「     」     」     」     」     」     「     」     」     」     」     」     」     「     」     」     」     」     」     「     」     」     」     」     」     」     」     」     」     」     」     」     」     」     」     」     」     」     」     」     」     」     」     」     」     」     」     」     」     」     」     」     」     」     」     」     」     」     」     」     」     」     」     」     」     」     」     」     」     」     」     」     」     」     」     」     」     」     」     「     二     」     」     」     」     」     」     「     」     「     」     」     」     「     」     」     「     」     」     」     」     」     「     」     」     「     」     」     」     」     」     」     」     」     」     」     」     」     』      』      』      」     」     」     』      』      』                                                                                                    |    |
|                                                                                                    | MF       一子様         重要なお:       第二日         約締結前交付意       三の同         取引報告書等電子       電子交付に         設守交付の手続き       要約締結前         商品       株式                                                      | (1) 「「「「」」」     (1) 「「」」     (1) 「「」」     (1) 「「」」     (1) 「「」」     (1) 「「」」     (1) 「「」」     (1) 「「」」     (1) 「「」」     (1) 「「」」     (1) 「「」」     (1) 「「」」     (1) 「「」」     (1) 「「」」     (1) 「「」」     (1) 「「」」     (1) 「「」」     (1) 「「」」     (1) 「「」」     (1) 「「」」     (1) 「「」」     (1) 「「」」     (1) 「「」」     (1) 「「」」     (1) 「「」」                                                                                                    |    |
|                                                                                                    | 「目           MF -子 梯           重要なお:           約締結前、「同覧           約締結前、「同覧           取引報告書等電引           電子交付に           好次約締結前           商品           株式           債券                             | (1) 回風して取り報告書等電子交付サービスを申じ込む     (3) 回意する     「意する     「     「     「     「     「     「     「     「     「     「     「     「     「     「     「     「     「     「     「     「     「     「     「     「     「     「     「     「     「     「     「     「     「     「     」     「     」     「     」     「     」     「     」     「     」     」     「     」     」     「     」     」     」     」     」     」     」     」     」     」     」     」     」     」     」     」     」     」     」     」     」     」     」     」     」     「     」     」     」     」     」     」     」     「     」     」     」     」     」     」     」     」     」     」     」     」     」     」     」     」     」     」     」     」     」     」     」     」     」     」     」     」     」     」     」     」     」     」     」     」     」     」     」     」     」     」     」     」     」     」     」     」     」     」     」     」     」     」     」     」     」     」     」     」     」     」     」     」     」     」     」     」     」     」     」     」     」     」     し     二     「     」     」     」     」     」     」     」     」     」     」     」     」     」     」     」     」     」     」     」     」     」     」     」     」     」     」     」     」     」     」     」     」     」     」     」     」     」     」     」     」     」     」     」     」     」     」     」     」     」     」     」     」     」     」     」     」     」     」     」     」     」     」     」     」     」     」     」     」     」     」     」     」     」     」     」     」     」     」     」     」     」     」     」     」     」     」     」     」     」     」     」     」     」     」     」     」     」     」     」     」     」     」     」     」     」     」     」     」     」     」     」     」     」     」     」     」     」     」     」     」     」     」     」     」     」     」     」     」     」     」     」     」     」     」     」     」     」     」     」     」     」     」     」     」     」     」     」     」     」     」     」     」     」     」     」     」     」     」     」     」     」     」     」     」     」     」     」     」     」     」     |    |
|                                                                                                    | 「日           MF -子 梯           重要なお:           約締結前:「同意           R]報告書等電子           配引報告書等電子           電子交付に           好次約締結前           商品           株式           債券           債券                | (1)回転して取り報告書等電子交付サービスを申じ込む     (3)     ()     ()     ()     ()     ()     ()     ()     ()     ()     ()     ()     ()     ()     ()     ()     ()     ()     ()     ()     ()     ()     ()     ()     ()     ()     ()     ()     ()     ()     ()     ()     ()     ()     ()     ()     ()     ()     ()     ()     ()     ()     ()     ()     ()     ()     ()     ()     ()     ()     ()     ()     ()     ()     ()     ()     ()     ()     ()     ()     ()     ()     ()     ()     ()     ()     ()     ()     ()     ()     ()     ()     ()     ()     ()     ()     ()     ()     ()     ()     ()     ()     ()     ()     ()     ()     ()     ()     ()     ()     ()     ()     ()     ()     ()     ()     ()     ()     ()     ()     ()     ()     ()     ()     ()     ()     ()     ()     ()     ()     ()     ()     ()     ()     ()     ()     ()     ()     ()     ()     ()     ()     ()     ()     ()     ()     ()     ()     ()     ()     ()     ()     ()     ()     ()     ()     ()     ()     ()     ()     ()     ()     ()     ()     ()     ()     ()     ()     ()     ()     ()     ()     ()     ()     ()     ()     ()     ()     ()     ()     ()     ()     ()     ()     ()     ()     ()     ()     ()     ()     ()     ()     ()     ()     ()     ()     ()     ()     ()     ()     ()     ()     ()     ()     ()     ()     ()     ()     ()     ()     ()     ()     ()     ()     ()     ()     ()     ()     ()     ()     ()     ()     ()     ()     ()     ()     ()     ()     ()     ()     ()     ()     ()     ()     ()     ()     ()     ()     ()     ()     ()     ()     ()     ()     ()     ()     ()     ()     ()     ()     ()     ()     ()     ()     ()     ()     ()     ()     ()     ()     ()     ()     ()     ()     ()     ()     ()     ()     ()     ()     ()     ()     ()     ()     ()     ()     ()     ()     ()     ()     ()     ()     ()     ()     ()     ()     ()     ()     ()     ()     ()     ()     ()     ()     ()     ()     ()     ()     ()     ()     ()     ()     ()     ()     ()     ()     ()    |    |
|                                                                                                    | 「目           MF -子 様           重要なお:           約締結前、「同意同の同           昭引報告書等電子           昭子交付に           日子交付の手続き           取約締結前           商品           株式           債券           債券           外痛 | (1) 回風して取り報告書等電子交付サービスを申じ込む     (3)      「意する     「「「「「「」」」     「「「」」     「「「」」     「「「」」     「「」     「「」     「「」     「「」     「「」     「「」     「」     「」     「」     「」     「」     「」     「」     「」     「」     「」     「」     「」     「」     「」     「」     「」     「」     「」     「」     「」     「」     「」     「」     「」     「」     「」     「」     「」     「」     「」     「」     「」     「」     「」     「」     「」     「」     「」     「」     「」     「」     「」     「」     「」     「」     「」     「」     「」     「」     「」     「」     「」     「」     「」     「」     「」     「」     「」     「」     「」     「」     「」     「」     「」     「」     「」     「」     「」     「」     「」     「」     「」     「」     「」     「」     「」     「」     「」     「」     「」     「」     「」     「」     「」     「」     「」     「」     「」     「」     「」     「」     「」     「」     「」     「」     「」     「」     「」     「」     「」     「」     「」     「」     「」     「」     「」     「」     「」     「」     「」     「」     「」     「」     「」     「」     「」     「」     「」     「」     「」     「」     「」     「」     「」     「」     「」     「」     「」     「」     「」     「」     「」     「」     「」     「」     「」     「」     「」     「」     「」     「」     「」     「」     「」     「」     「」     「」     「」     「」     「」     「」     「」     「」     「」     「」     「」     「」     「」     「」     「」     「」     「」     「」     「」     「」     「」     「」     「」     「」     「」     「」     「」     「」     「」     「」     「」     「」     「」     「」     「」     「」     「」     「」     「」     「」     「」     「」     「」     「」     「」     「」     「」     「」     「」     「」     「」     「」     「」     「」     「」     「」     「」     「」     「」     「」     「」     「」     「」     「」     「」     「」     「」     「」     「」     「」     「」     「」     「」     「」     「」     「」     「」     「」     「」     「」     「」     「」     「」     「」     「」     「」     「」     「」     「」     「」     「」     「」     「」     「」     「」     「」     「」     「」     「」     「」     「」     「」     「」     「」     「」     「」     「」     「」     「」     「」     「」     「」     「」     「」     「」     「」     「」     「」     「」     「」     「」     「」     「」     「」     「」     「」      |    |

次へ

8付けられている取引報告書等を書面郵送に代えてイ 油込み手続きです。

| 2023/11/27                             | 1「同意確認」をクリックすると「取引報告書等電子交付手続き」画面が表示されます。                                                                                                    |
|----------------------------------------|----------------------------------------------------------------------------------------------------|
| <ol> <li>同意確認</li> <li>後で申込</li> </ol> | <ul> <li>電子交付サービスのメリット</li> <li>・郵送物の整理・保管等が不要となり、書類の紛失等の可能性がなくなります。</li> <li>・過去5年間の取引報告書等がパソコン等で閲覧可能です。</li> <li>・書類がお手元に届くまでの期間が、郵送に比べ大幅に短縮されます。</li> </ul>         |
| 同意確認                                   | <b>電子交付サービスの主な対象書面</b><br>・「取引報告書」<br>・「取引残高報告書」<br>・「防引残高報告書」                                                                                                    |
| 同意確認                                   | <ul> <li>「投資信託運用報告書」</li> <li>・「投資信託運用報告書」</li> <li>※金融商品取引法その他関係法令により交付が義務付けられている書面等について、郵送により書面交付させていただく場合があります。</li> <li>※電子交付された書面は郵送による書面交付との併用はできません。</li> </ul> |
|                                        | 2 チェックボックスにチェックを入れ、③「同意する」ボタンをクリックしてください。                                                                                                    |

## 前交付書面に関する同意確認

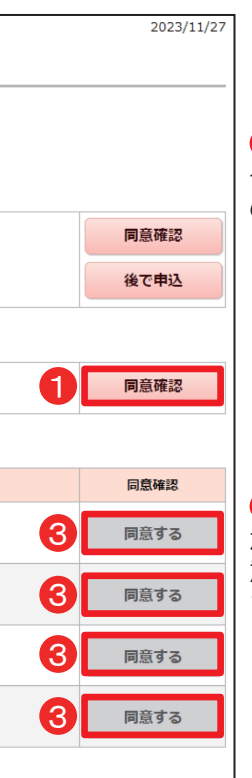

<目論見書等の電子交付>

 「同意確認」をクリックすると「電子交付手続き」画面が表示されますので、内容を確認し、「同意する」ボタンをクリックしてください。

※目論見書等は電子交付での確認と なります。この「電子交付確認」は、 オンライントレードにて投資信託 等のお取引をいただくにあたって 必須のお手続きです。

<契約締結前交付書面>

2 対象書面をクリックすると PDF が開きますので内容を確認し、③「同 意する」ボタンをクリックしてくだ さい。